Online WHIMIS course http://www.coursepark.com/nl

Enter your details, and then click "Sign Up". A popup window will appear with the Terms of Service, click the little check box then click "Continue"

You will be brought to the member questions page

- There is a search bar mid screen Type "WHIMIS" then click "Search"
- The search results will show the \$19.95 WHIMIS course click on that
- A pop up window will appear with details of the course click register on the top left side of the pop up screen. You will be brought to the information page.
- When you are ready to begin the course click "Launch"
- The WHIMIS course will begin.

The course will take about 45 minutes to complete. At the end of the course you will receive a certificate as well as a wallet size card, both indicating the Certificate #. You can print these.